## 陕西省专业技术人员继续教育网络课学习流程

1、登录"陕西省专业技术人员继续教育网(http://jxjy.xidian.edu.cn/) 点击右上角"学习平台"。

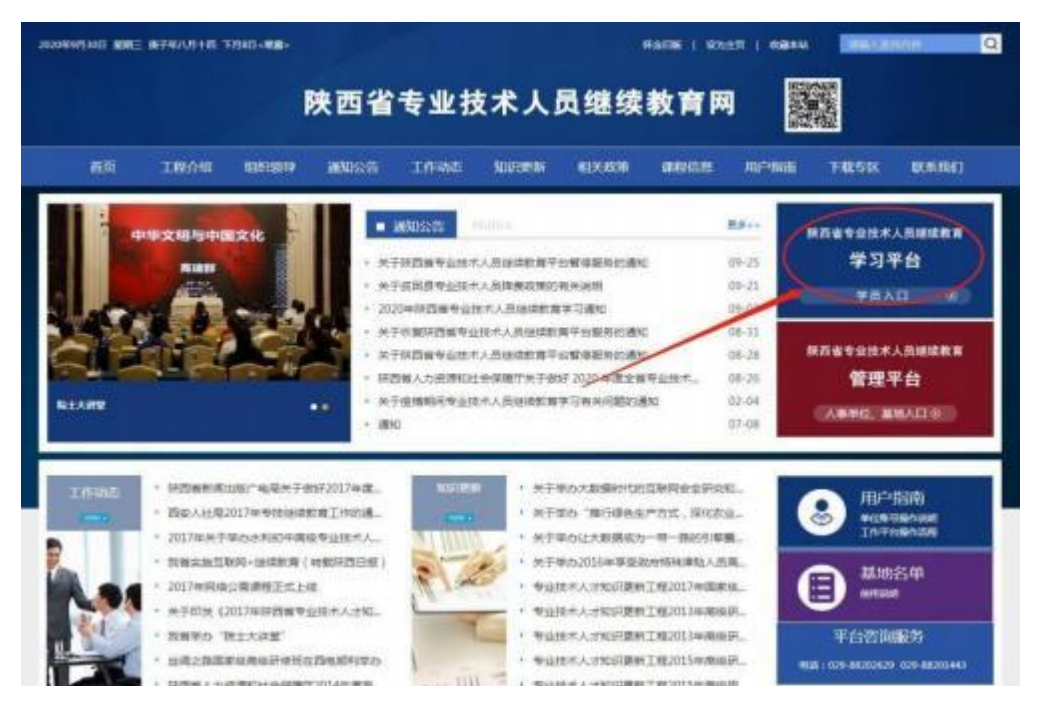

2、进入以下登录界面,选择"学员登录",学员务必用去年已绑定的本人手机微信扫码登录,(温馨提示:首次学习的学员需绑定自己手机微信,扫码后显示输入账号:身份证号,密码:生日八位),绑定成功方可进入个人账号。

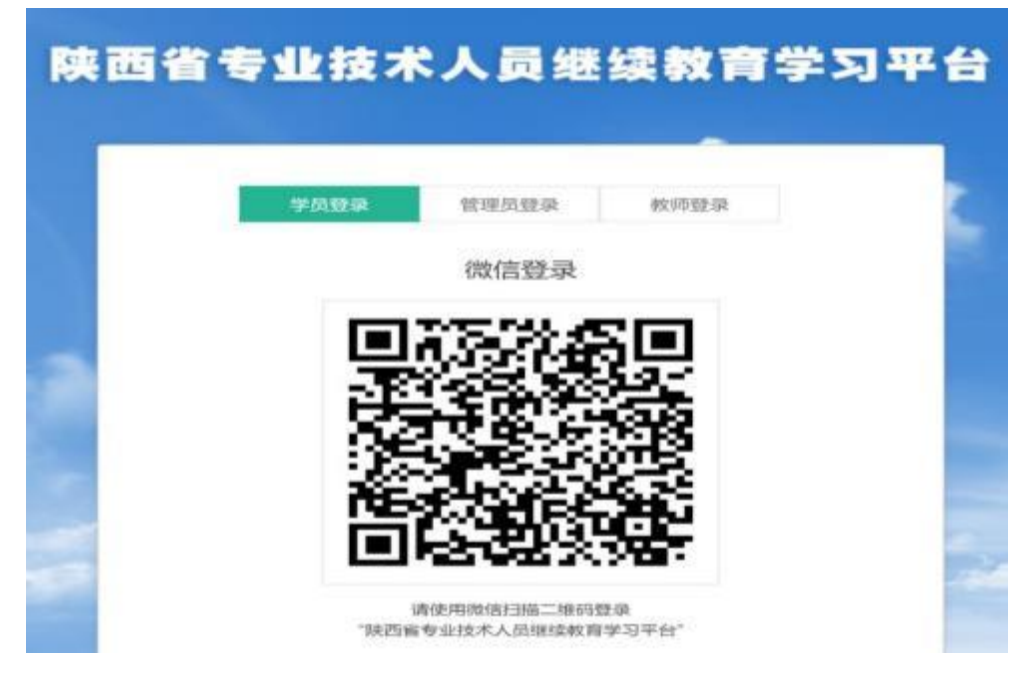

| -           | 公告。 素高計算                              |                     |    |
|-------------|---------------------------------------|---------------------|----|
|             | + BicR0                               | 2021-11-15 14 45 00 | *5 |
|             | 关于中的平台后有限的控制用工作的通知                    | 2020-02-03 00:54:58 | *2 |
|             | + #0                                  | 2019-11-22 20:53 13 | *2 |
| Married and | • 为于在这些意识自己的影响。                       | 2019-00-29 17 47 15 | *# |
| 网络课程目录      | <ul> <li>XFTGREERIGHTERDEN</li> </ul> | 2018-00-20 17 42 38 | *2 |
| 此反律但目的      |                                       |                     |    |
| 我的网络课程      | 課程 > 在学 已亮成                           |                     | 3  |
| 和的影响课程      | states states                         |                     |    |
| 同時学时认正中国    |                                       |                     |    |
| 人學关系变动中請    |                                       |                     |    |
| 1020527-05  | THE PERSON REPORT                     |                     |    |

3、进入个人账号后显示如图界面,选择我的网络课程进行逐一学习。

4、以2022年公需课课程为例,点击左上方第二个"课件"按钮,进入如下图界面,然后出现右侧目录逐一进行课件学习。

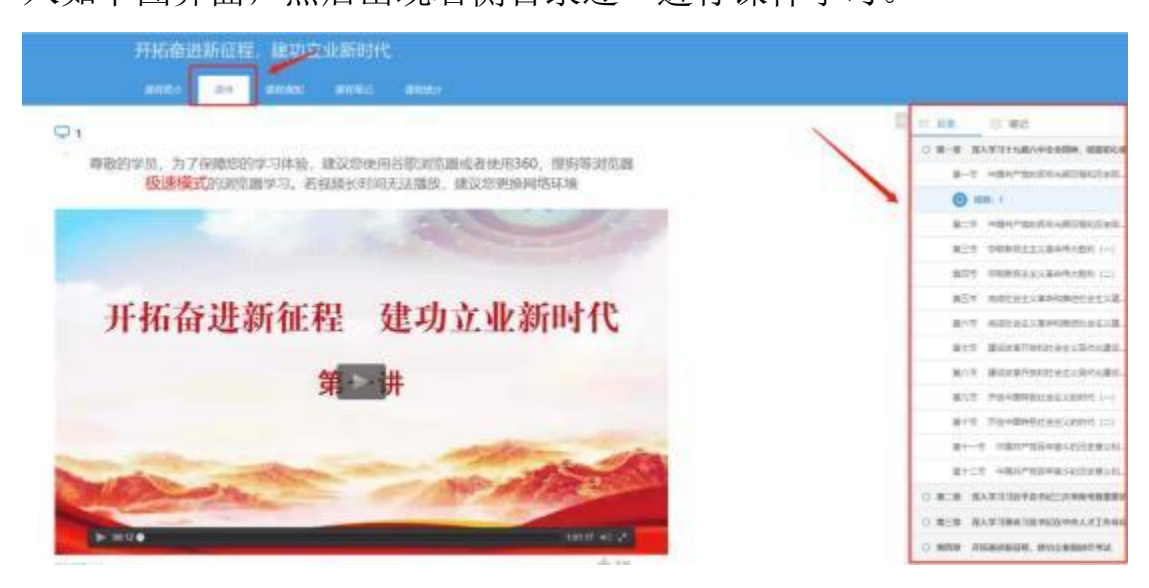

5、逐一浏览完课件后,点击最后一个章节,进入自测环节, 自测时间一个半小时,自测题为随机题库,题型分布为: 三十个单选,十个多选,十个判断,满分100分(60分及格)。答完所有试题后,点击最下方的提交按钮,即可获得本次测试最终得分。可以多次考试,取最高成绩为本门课程的最终成绩。

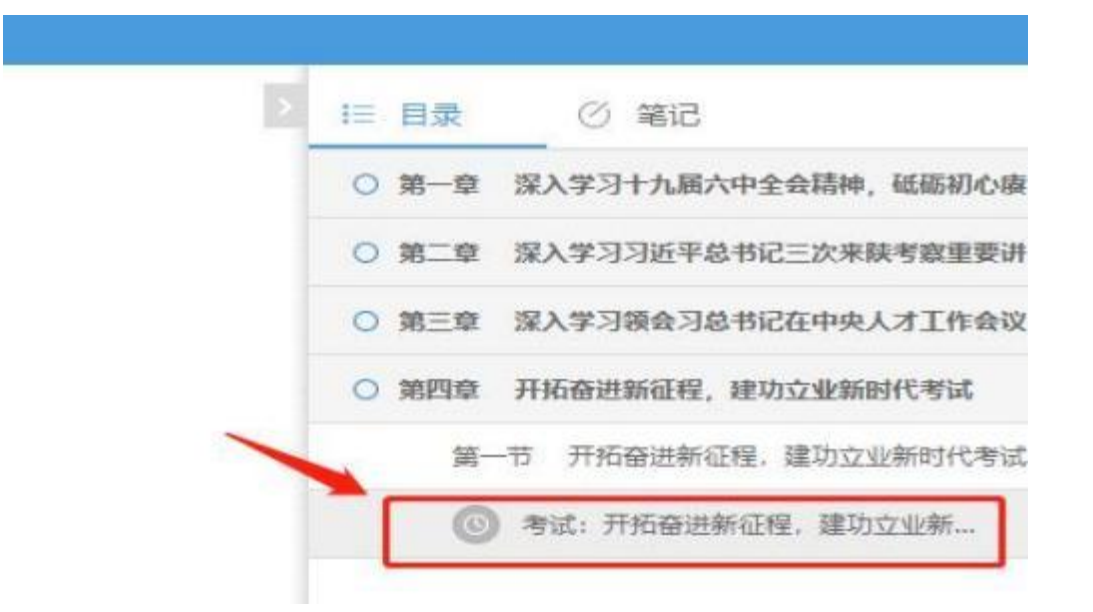

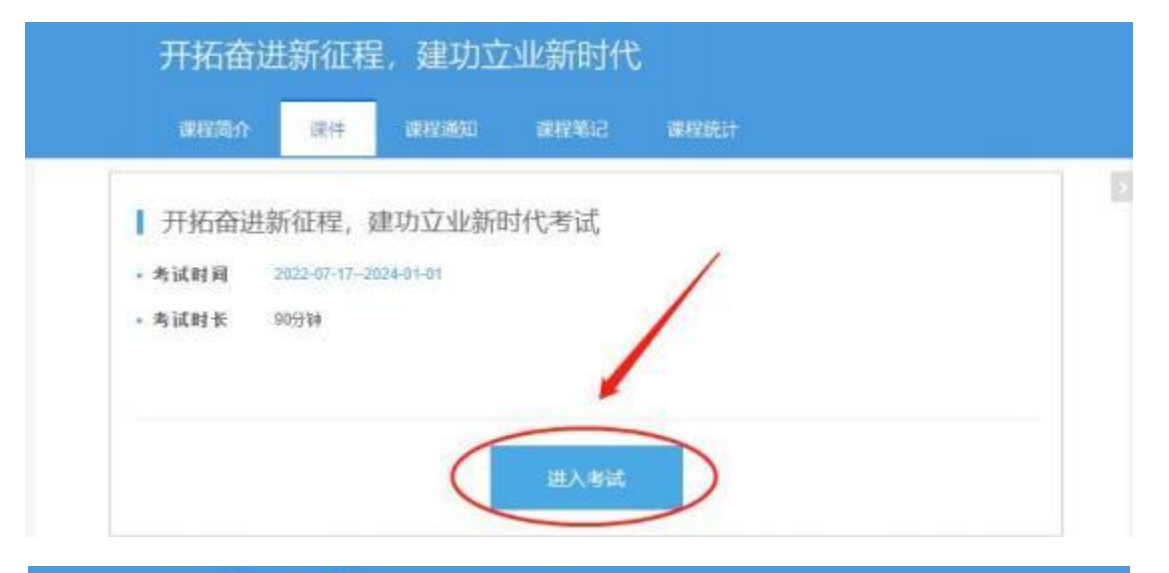

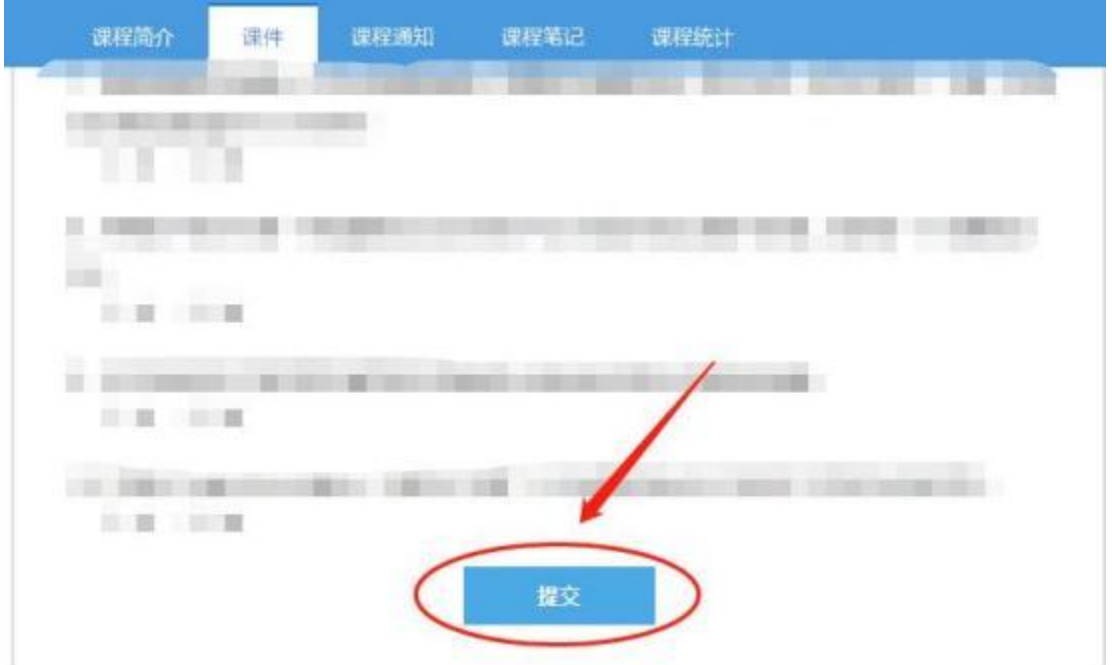

| 开拓奋进新征程,建功立业新时代                                                                                                    |                  |
|----------------------------------------------------------------------------------------------------|------------------|
| 课程简介 课件 课程通知 课程笔记 课程统计                                                                                                    |                  |
| ┃ 我的考试成绩 - 开拓奋进新征程, 建功立业新时代考试                                                                                                    | 氰止日期: 2024-01-01 |
|                                                                                                    |                  |
| 本次成绩: 94 94%                                                                                                    |                  |
| 最高成绩: 94 正确率                                                                                                    |                  |
|                                                                                                    |                  |
| **** 关联知识点<br>2022年//                                                                                                    |                  |
| A DELAY A 700 (A 201)                                                                                                    | 1                |
| 查看答案前再做一遍成绩还能提高哦                                                                                                    |                  |
| 再做一遍                                                                                                    |                  |
|                                                                                                    |                  |
| ●考试说明:<br>1 重要每次偷去试,取最高虑结为最终质误。                                                                                                    |                  |
| and a state of the state of the |                  |

6、完成自测后,本门课程会自动跳转至"已完成"模块,如想重复 学习课件,可以暂时不点击"结课"按钮,可以重复学习课件内容, 如果需要生成电子证书,必须点击"结课"后,系统才会自动生成培 训记录。

| 陕西省专业技术人员继         | 续教育学习平台 | nių kolu | 发展直向 |              |                                        |
|--------------------|---------|----------|------|--------------|----------------------------------------|
|                    | 我的课程。在学 | 已有成      |      |              |                                        |
|                    | -       |          |      | -            |                                        |
| int.               |         |          | - 1  | -            | 开始杂点新订程。建功文化。                          |
| 网络儒程氏型             | 100     | -        | -    |              | 249931 2022<br>2018 2023               |
| 西班牙拉日来.<br>我的网络漂花: | dist.   | 100      |      |              | 課題編号: 20140150 6648<br>所題語句: 否依任何 (以中心 |
| TREAMER PARTY      | -       |          | _    |              |                                        |
| 网络学校认识中语           |         |          | 1    | and a second |                                        |

7、如需打印证书,选择左侧"我的证书",勾选需要打印的学习记录,点击"打印证书",然后下载即可生成电子版证书,如下图所示。

| 陕西省专业技术人员维                               | 封续教育学习平台 mp 188917单 发展面积                                                                                                    |           |
|------------------------------------------|----------------------------------------------------------------------------------------------------|-----------|
|                                          | 证书打印。<br>当前可打印的证书如下:                                                                                                    | Cata Mill |
| FISERER                                  | 年度:2012<br>阿德潮磁学校:0 面投课程学校:60 网络学校:0 打印状态:E37和                                                                                                    |           |
| 而授準保目录<br>取的時間準理<br>我的面積原源程<br>回輸業時代以下申請 | 年度: 2013<br>网络湖根学校: 0 面积模型的 80 网络模型的 0 打印机动: 已打印                                                                                                    |           |
| 人事关系变动;<br>我的证书                          | 年度: 2014<br>网络湖南学校 0 面积神经学校 80 同時学校 0 打印成选 已打印                                                                                                    | <b>'</b>  |
| n./1 -                                   | 年度: 2015<br>- 1305 + 1 CD の                                                                                                    |           |
|                                          | 生         中午日         中午日         日         中午日         日         中午日         日         中午日         日         中午日         日         中日         日         日 <th< td=""><td></td></th<> |           |
| 体面着为                                     | 史格美人家植来自营理来自                                                                                                    |           |
|                                          | . B                                                                                                    |           |

如果大家在**学习,考试及结课**过程中有任何问题可以识别 添加下方企业微信咨询,添加时请备注:

## 工作单位+姓名+电话

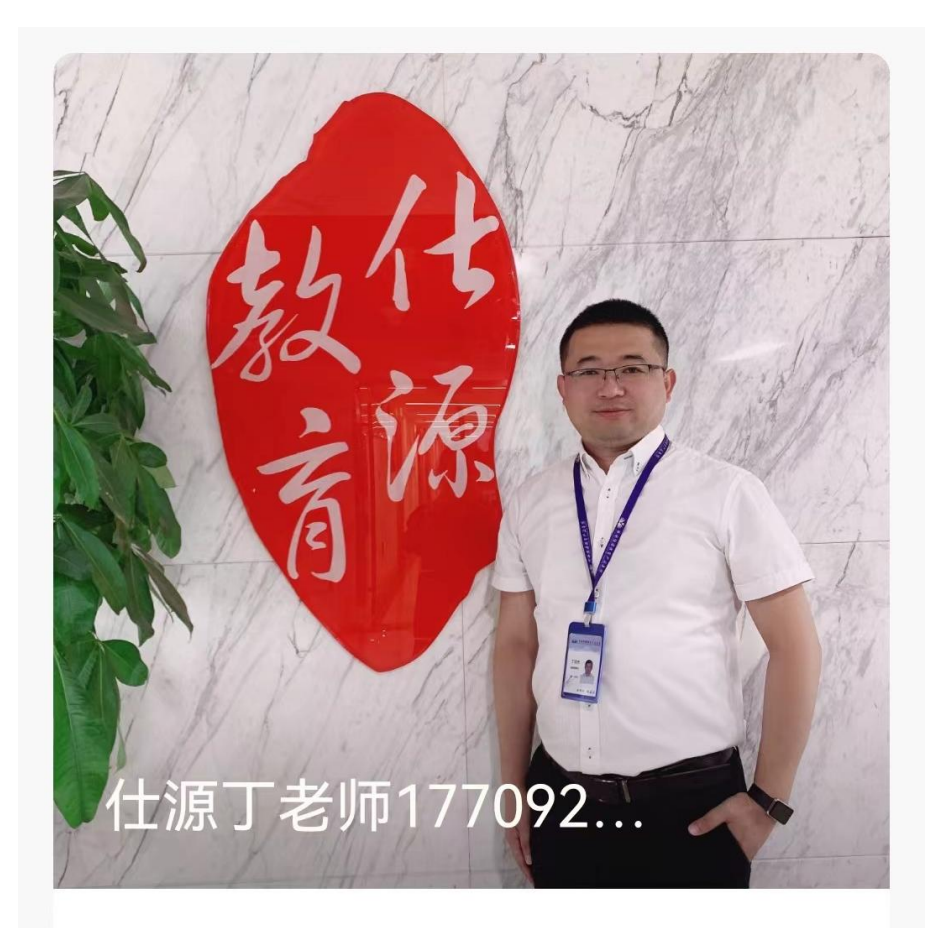

## 西安仕源培训中心

17709275298 陕西省西安市雁塔区雁展路1111 号莱安中心T1-6层

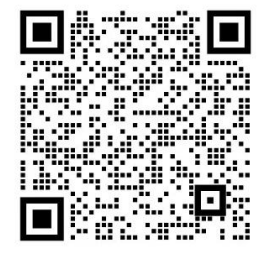

扫描二维码,添加我的企业微信